Estación Meteorológica Estação Meteorológica Weatherstation

-3.544.--- (110-127V~/60Hz) -3.547.--- (220V~/60Hz)

Instrucciones de empleo Manual de instruções Instruction sheet

Schneider

Electric

Validate Printed or

### 14/07/29

## Índice

| Instalación y Conexión      | 4  |
|-----------------------------|----|
| Descripción General         | 6  |
| Características Generales   | 7  |
| Pantalla en Modo Automático | 8  |
| Primera Conexión            | 10 |
| Programación de Parámetros  | 11 |
| Funcionamiento Normal       | 17 |
| Fases Lunares               | 20 |
| Desconexión Total           | 21 |
| Parámetros de Inicio        | 22 |
| Características Técnicas    | 23 |

### Instalación y Conexión

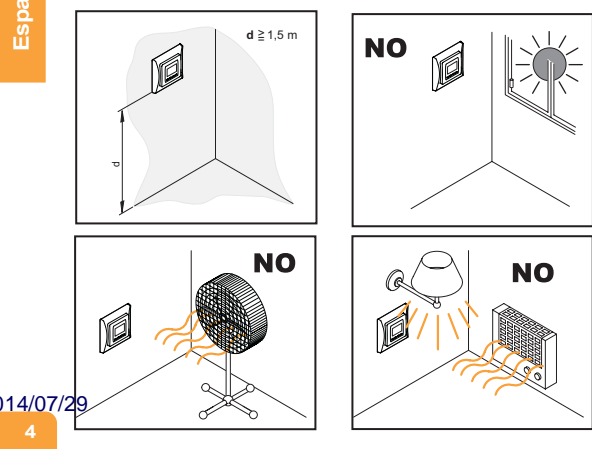

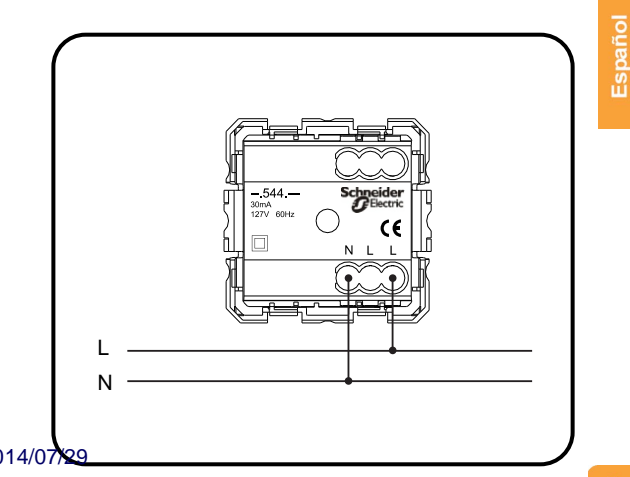

### Descripción General

La Estación Meteorológica visualiza a través de la pantalla: la hora, la temperatura, la humedad, la presión atmosférica, la temperatura máxima, la temperatura mínima, el estado de la fase lunar y la previsión del tiempo.

La Estación Meteorológica se instala en condiciones normales de temperatura y humedad. No debe instalarse en saunas o en frigoríficos.

- 1 La previsión del tiempo está basada en la evolución de la presión atmosférica, este tipo de previsiones tienen una precisión de aproximadamente un 70% y un 75% de fiabilidad, y por lo tanto, no podemos hacernos responsables de los inconvenientes que pueda causar una previsión meteorológica imprecisa. El área cubierta por la previsión es de un radio de unos 20 km - 50 km dependiendo del relieve del terreno.
- 2 Los símbolos de la estación pronostican las condiciones meteorológicas futuras, con una antelación de 12 - 24 horas.
- **3** Una previsión de tiempo "Soleado" que abarque la noche, refleja tiempo bueno y despejado.

El usuario puede definir si la pantalla se cambia de forma secuencial 114/07/29cada 15 segundos o se mantiene fija.

### **Características Generales**

### MENU

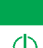

Menú Estación Meteorológica/ON-OFF. Permite seleccionar si el equipo visualiza las pantallas de forma secuencial o fija.

Pulsando este botón más de 3 segundos se desconecta la Estación Meteorológica.

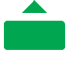

**Incremento de Valores/SELECT.** En programación se permite aumentar el valor visualizado.

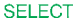

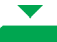

Disminución de valores. Ésta tecla resetea los valores de las temperaturas máxima y mínima, si cuando lo pulsamos estamos visualizando la pantalla de uno de estos dos valores.

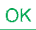

Confirma valores y acciones.

14/07/29

Pulsando las teclas «▲» y «▼» durante más de 3 segundos, entramos en el menú de puesta en hora, ajuste de la altitud y elección del estado lumínico del aparato.

### Pantalla en Modo Automático

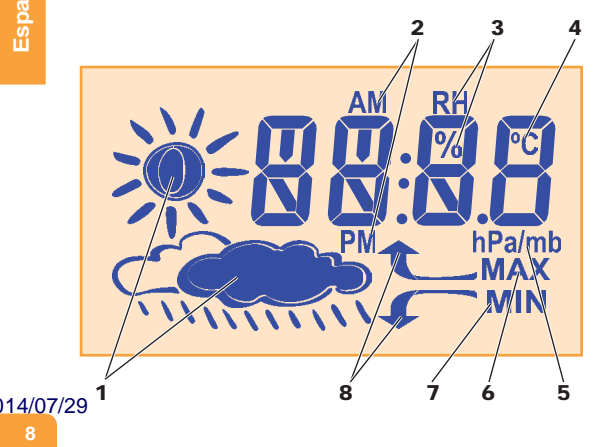

- 1 Indicación de la previsión del tiempo.
- 2 En caso de programar el reloj en modo 12 h, indica si son de la mañana o de la tarde.
- 3 Indica que los valores de la humedad relativa están en %.
- 4 Indicación de la temperatura en °C.
- **5** Indicación de la presión atmosférica en hectoPascales / milibares.
- 6 Indicador de la temperatura máxima.
- 7 Indicador de la temperatura mínima.
- 8 Indicadores de la tendencia de la presión atmosférica.

### 14/07/29

Ок

14/07/29

### Primera Conexión

En caso de conectar la Estación Meteorológica por primera vez, la pantalla parpadea varias veces y después se programa el formato de la hora 12h/24h, Hora:Minutos y Año, Día.Mes.

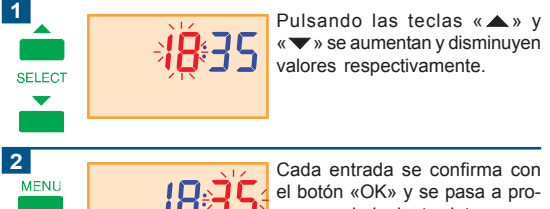

gramar el siguiente dato.

### Programación de Parámetros

|                          | Hour       | Pulsando las teclas «▲» y<br>«▼» durante 3 seg. se permi-<br>te programar los parámetros de<br>hora, minutos, año, fecha, mes,<br>la altitud donde la Estación Me-<br>teorológica está instalada con<br>respeto del mar y la función de<br>la luminosidad de la pantalla. |
|--------------------------|------------|----------------------------------------------------------------------------------------------------|
| 2                        |            | Para confirmar la programa-<br>ción de la hora pulsar «OK».<br>Si se quiere avanzar al siguien-<br>te parámetro pulsar «SELECT».                                                                                                    |
| 3<br>SELECT<br>014/07/29 | ҉҄҄҅≥Ӌ҉Ҟ҉ҥ | Pulsando la tecla «SELECT»<br>se puede seleccionar el forma-<br>to de hora entre 12 h ó 24 h .                                                                                                    |

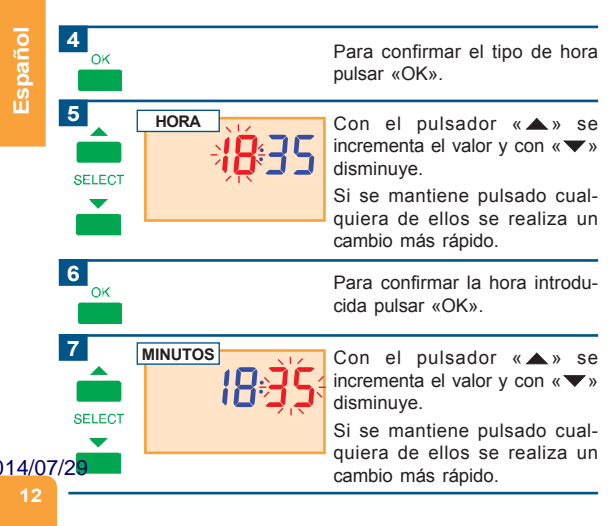

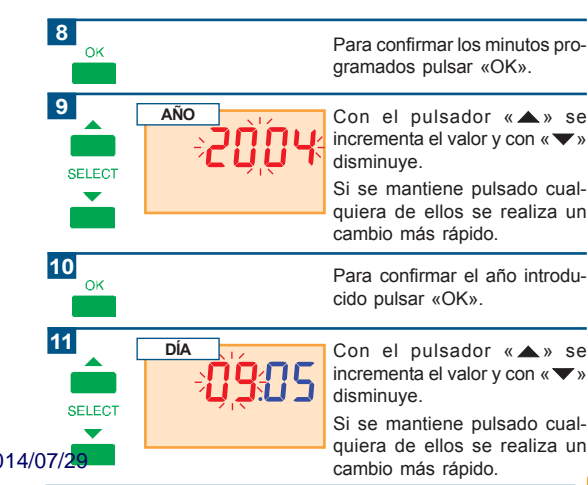

| spañol    | <b>12</b><br>ок |     | Para confirmar el día introduci-<br>do pulsar «OK».                                                                                                    |
|-----------|-----------------|-----|----------------------------------------------------------------------------------------------------|
| Ш         |                 |     | Con el pulsador «▲» se<br>incrementa el valor y con «▼»<br>disminuye.                                                                                                    |
|           | SELECT          |     | Si se mantiene pulsado cual-<br>quiera de ellos se realiza un<br>cambio más rápido.                                                                                          |
|           | <b>14</b><br>ок |     | Para confirmar el mes introduci-<br>do pulsar «OK».                                                                                                    |
|           | 15<br>SELECT    | ₽₹₽ | Para programar la altitud donde<br>se encuentra instalado la Esta-<br>ción Meteorológica e introducir<br>los datos en m (metros) respec-<br>to el nivel del mar pulsar «OK». |
| 4/0<br>14 | 7/29            |     | Si se quiere avanzar al siguien-<br>te parámetro pulsar «SELECT».                                                                                                    |

)1

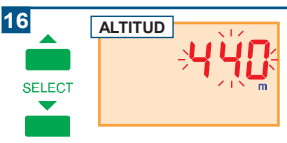

Con el pulsador «▲» se incrementa el valor y con «▼» disminuye.

Si se mantiene pulsado cualquiera de ellos se realiza un cambio más rápido.

Los valores mínimos y máximos son 0 - 2820 m respectivamente.

**17** ок

Para confirmar la programación de la altitud pulsar «OK».

**18** 

14/07/29

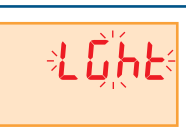

Para elegir el estado lumínico la Estación Meteorológica pulsar «OK».

| 40       |       |                                                                                                    |
|----------|-------|----------------------------------------------------------------------------------------------------|
| SELECT   | ÷ojo÷ | Con la tecla «SELECT» con-<br>mutamos entre los estados de<br>on y oFF.                            |
| OK       |       | Si se quiere que la pantalla per-                                                                  |
|          |       | selecionar on.                                                                                     |
|          |       | Si se desea iluminar la pantalla<br>sólo cuando se actúa sobre los<br>pulsadores, seleccionar oFF. |
| 20<br>ок |       | Para confirmar el tipo de ilumi-<br>nación seleccionado pulsar<br>«OK».                            |

Para salir de cualquier menu sin guardar los cambios pulsar la tecla «MENU».

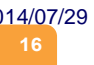

### **Funcionamiento Normal**

Las pantallas se muestran de forma secuencial cambiando a la siguiente pantalla cada 15 segundos.

Pulsando el botón «OK» se fija la pantalla que se esté visualizando en ese momento.

Pulsando «MENU» se vuelve al modo secuencial, si se pulsa repetidamente fuerza el cambio a las siguientes pantallas.

La secuencia de pantallas es el siguiente:

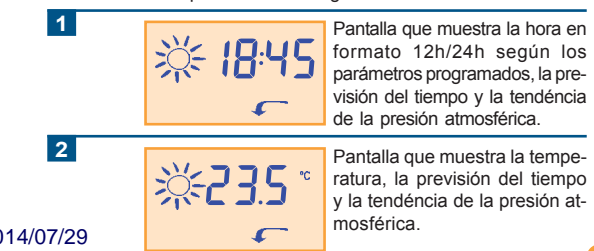

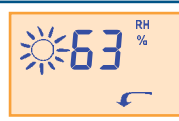

Pantalla donde se muestra la humedad relativa, la previsión del tiempo y la tendencia de la presión atmosférica.

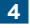

3

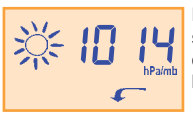

Pantalla donde se muestra la presión atmosférica en hectoPascales o milibares, la tendéncia de ésta y la previsión del tiempo.

5

14/07/29

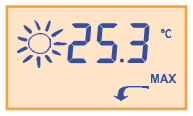

Pantalla donde se muestra la temperatura máxima desde la última inicialización. Para borrar la máxima y la mínima pulsar « **v** ».

La pantalla también informa de la previsión del tiempo y de la tendéncia de la presión atmosférica.

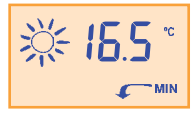

Pantalla donde se muestra la temperatura mínima desde la última inicialización. Para borrar la máxima y la mínima pulsar « – ».

La pantalla también informa de la previsión del tiempo y de la tendéncia de la presión atmosférica.

7

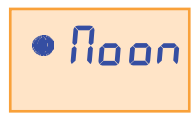

Pantalla donde se muestra el estado de la fase lunar.

Para un cálculo correcto de la fase lunar actual, el reloj tiene que tener puestos correctamente el día, mes y año.

Los cálculos son validos entre el 1 de enero de 2001 y el 8 de enero de 2055.

14/07/29

Español

### **Fases Lunares**

Las fases lunares mostradas en el display són las siguientes:

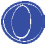

Luna Nueva.

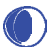

Cuarto Creciente.

Cuarto Creciente.

Luna Llena.

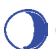

Cuarto Menguante.

Cuarto Menguante.

14/07/29 20

### **Desconexión Total**

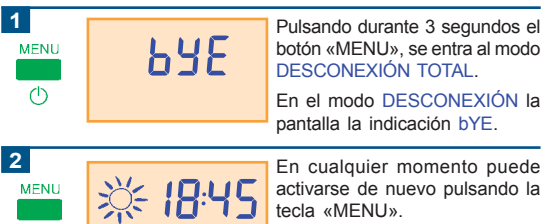

14/07/29

()

### Parámetros de Inicio

| Rel  | •  | Selección del Reloj en 12 h. |   |
|------|----|------------------------------|---|
| Alt  | →  | Altitud a 0 metros.          | - |
| Ligh | t→ | Iluminación en modo OFF.     | - |

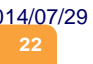

### Características Técnicas

Número de artículo: -3.544.---Denominación: Estación Meteorológica. Memoria sin alimentación de 127V: 7 días. Visualización de Temperatura: 0 - 40 °C (en décimas). Visualización de Humedad Relativa: 20 a 70%. Funcionamiento Optimo: 10- 35 °C, 20-70 %HR, 700 a 1050 hPa/mb Tolerancia Lectura de Humedad Relativa: 10 % Tolerancia Lectura de Temperatura: 5% Tolerancia Lectura de Presion atmosferica: 2% Conexión: 110V-127Vac 60Hz. Denominación Bornes: L (fase), L (fase), N (neutro). Bornes de Conexión: Capacidad máx.1 x AWG 14 (2.08mm²) Clase de Software: Clase A. Marca: CE. Normativa: IEC 60730-2-13:2000 + IEC 60 730-1:1999 (3<sup>rd</sup> Edition) + A1:2003

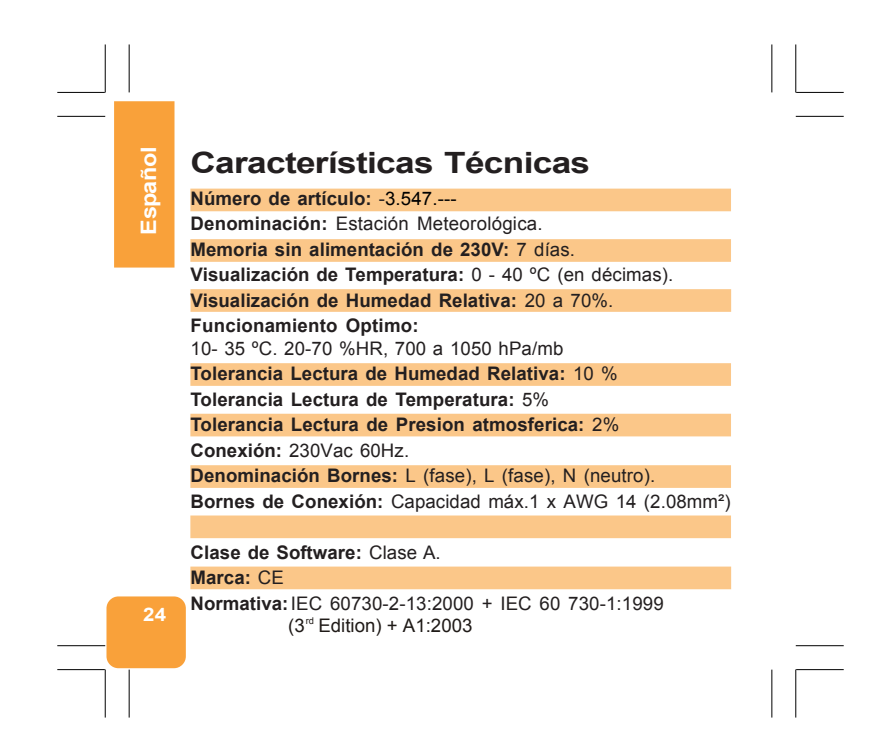

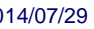

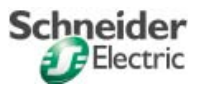

# Índice

| Instalação e esquema de ligação27 |      |
|-----------------------------------|------|
| Descrição Geral                   |      |
| Características Gerais            | S    |
| Visor em Modo Automático31        | Ĩ    |
| Primeira Ligação33                | l Si |
| Programação dos Parâmetros        | 5    |
| Funcionamento Normal40            | ۵.   |
| Fases Lunares                     |      |
| Corte Geral                       |      |
| Parâmetros Iniciais45             |      |
| Características Técnicas          |      |

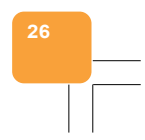

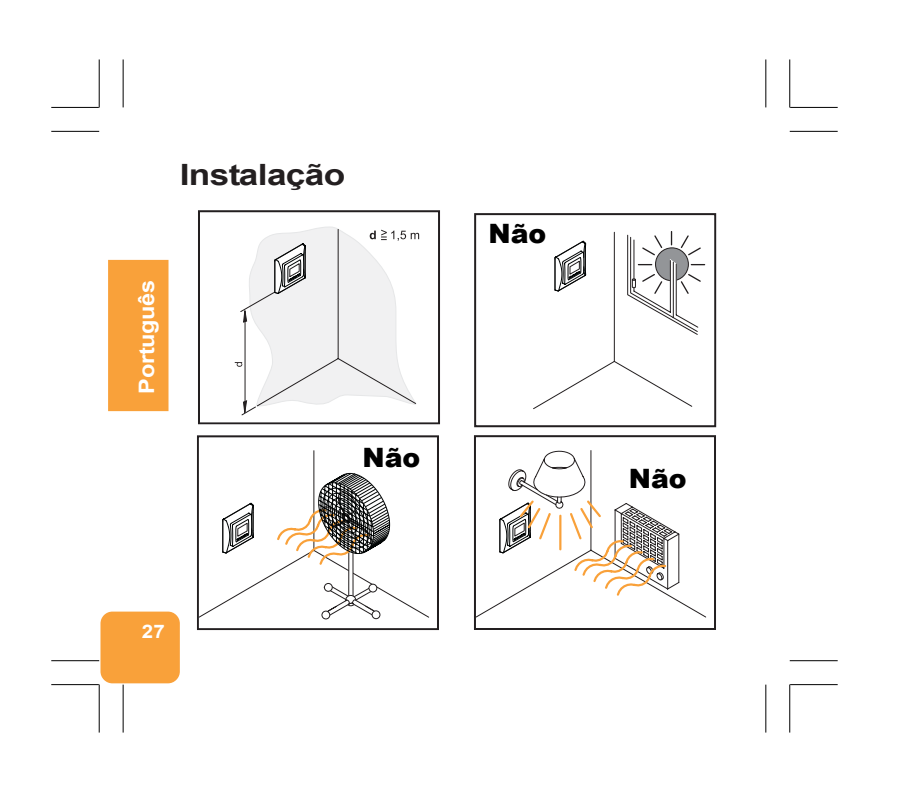

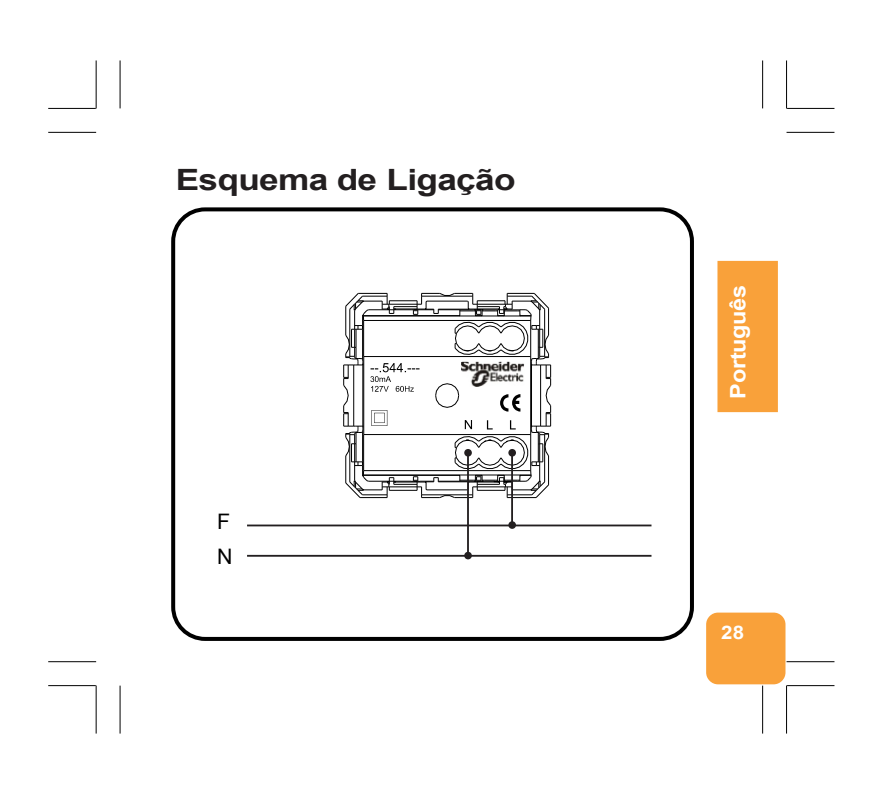

### Descrição Geral

A Estação Meteorológica mostra no visor: a hora, a temperatura, a umidade, a pressão atmosférica, a temperatura máxima, a temperatura mínima, a fase lunar e a previsão do tempo.

A Estação Meteorológica deve ser instalada em ambientes com condições normais de temperatura e umidade.

Não deve ser instalada em saunas ou em frigoríficos.

A previsão do tempo é baseada na evolução da pressão atmosférica com precisão de aproximadamente 70 a 75 %.
Portanto, não nos responsabilizamos pelos inconvenientes de uma previsão meteorológica imprecisa.
A área coberta pela previsão abrange um raio de aproximadamente 20 km a 50 km dependendo do relevo do terreno.

- 2 Os símbolos da estação prognosticam as condições meteorológicas futuras, com uma antecedência de 12 a 24 horas.
- 3 Uma previsão de tempo com "Sol" à noite, significa tempo bom e sem chuvas.

O usuário pode definir se o visor exibirá os dados de forma sequencial a cada 15 segundos ou se mantém fixo.

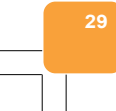

Português

### **Características Gerais**

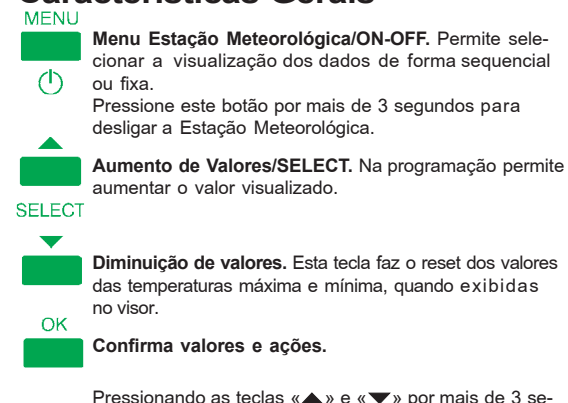

Pressionando as teclas «▲» e «▼» por mais de 3 segundos, entramos no menu de ajuste da hora, da altitude e escolha da luminosidade do visor.

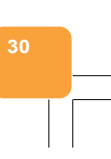

tugu

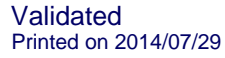

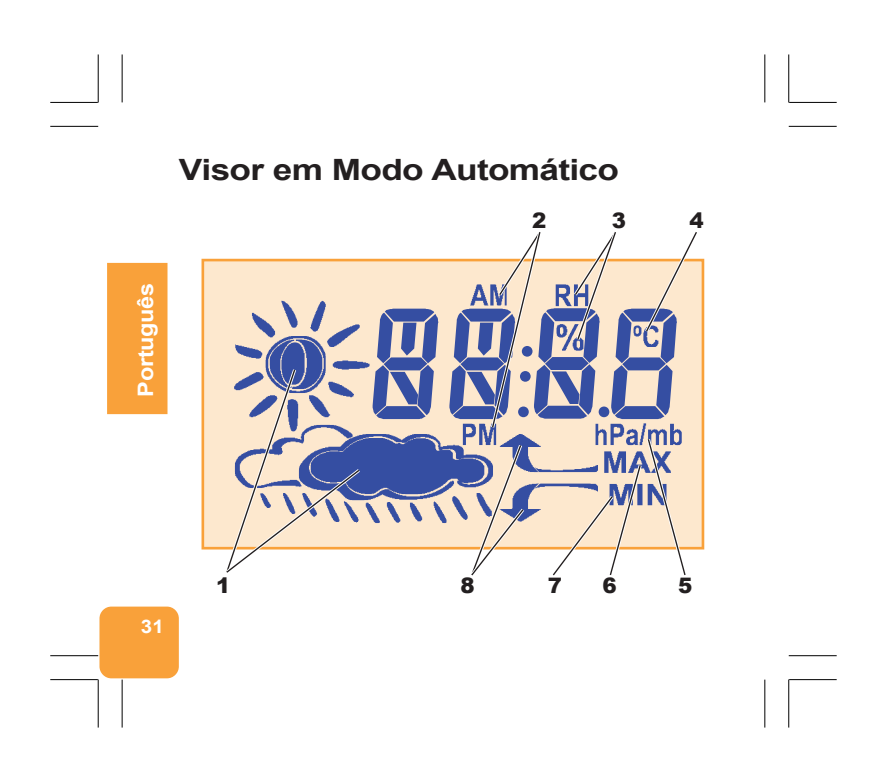

### 1 Indicação da previsão do tempo.

### No caso de programar o relógio em modo 12 h, indica manhã (AM) ou tarde (PM).

- 3 Indica se o valor da umidade relativa está em %.
- 4 Indicação da temperatura em °C.
- **5** Indicação da pressão atmosférica em hectoPascal / milibares.
- 6 Indicador da temperatura máxima.
- 7 Indicador da temperatura mínima.
- 8 Indicadores da tendência da pressão atmosférica.

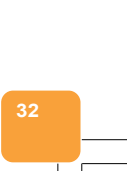

# Português

# Primeira Ligação

Ao ligar a Estação Meteorológica pela primeira vez, o visor piscará várias vezes. Depois programa-se o formato da hora (12h/24h); Hora, Minutos e Ano; Dia e Mês.

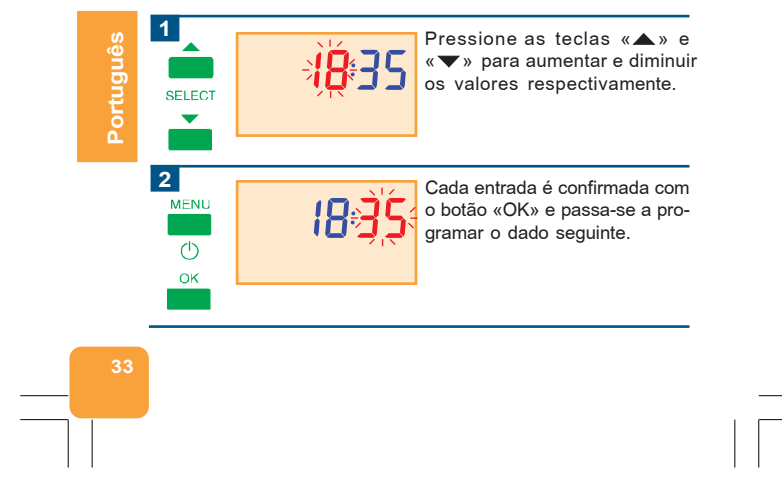

# <page-header><page-header><page-header><page-header><page-header><page-header><image><image><image><image><image><image><image><image><image><image><image><image><image><image><image><image>

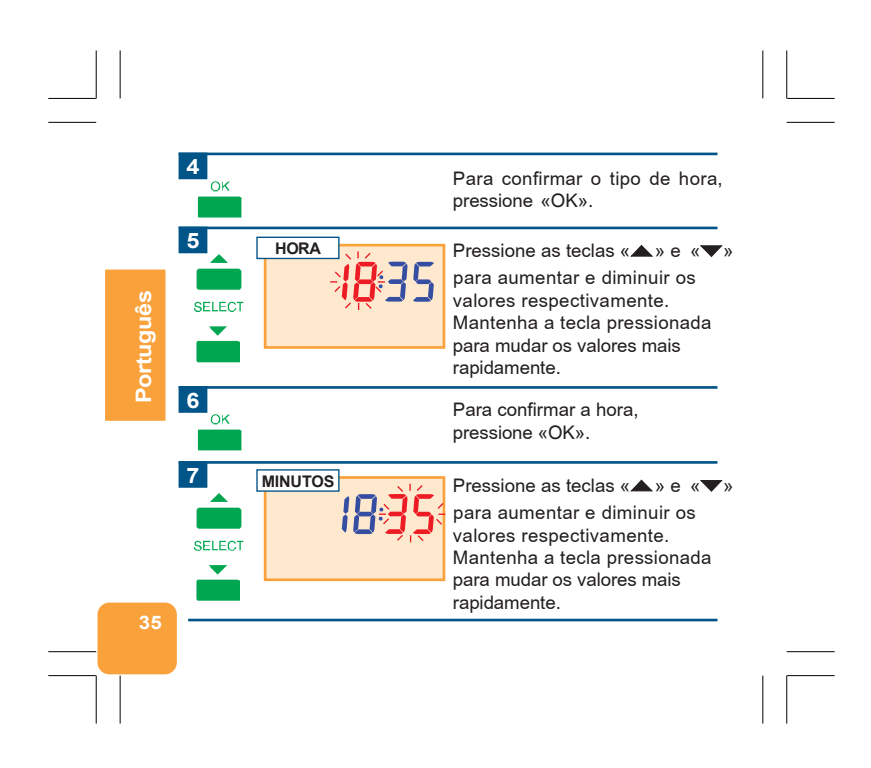

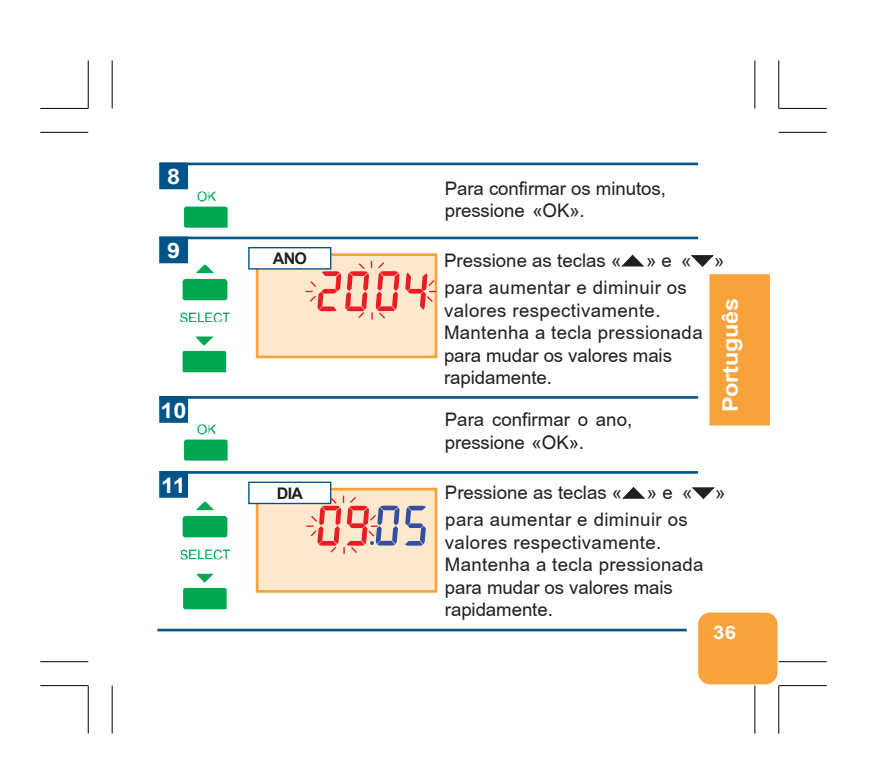
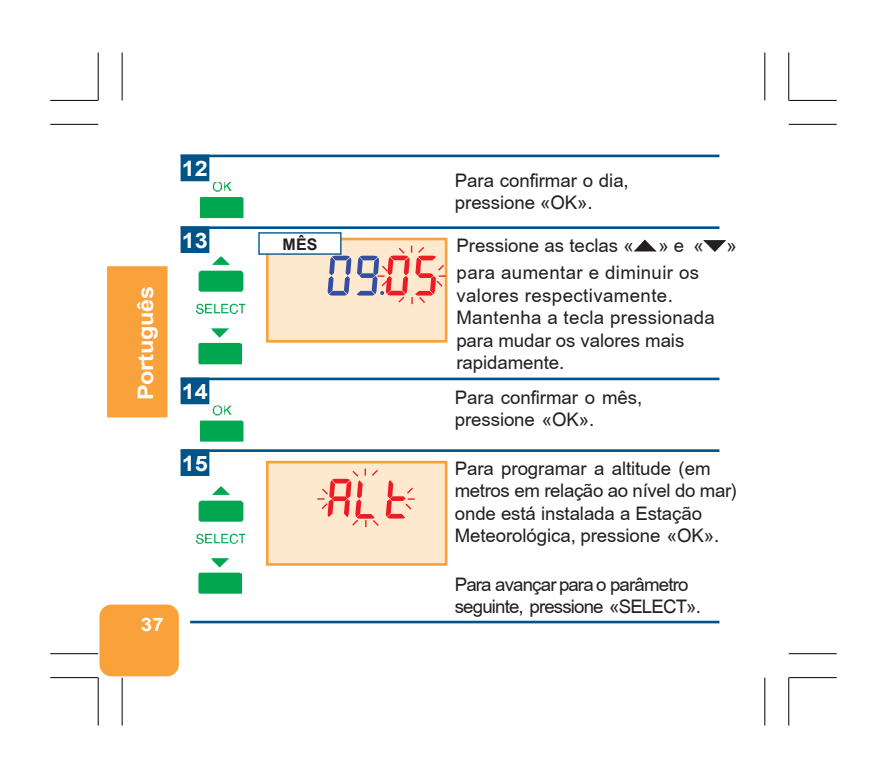

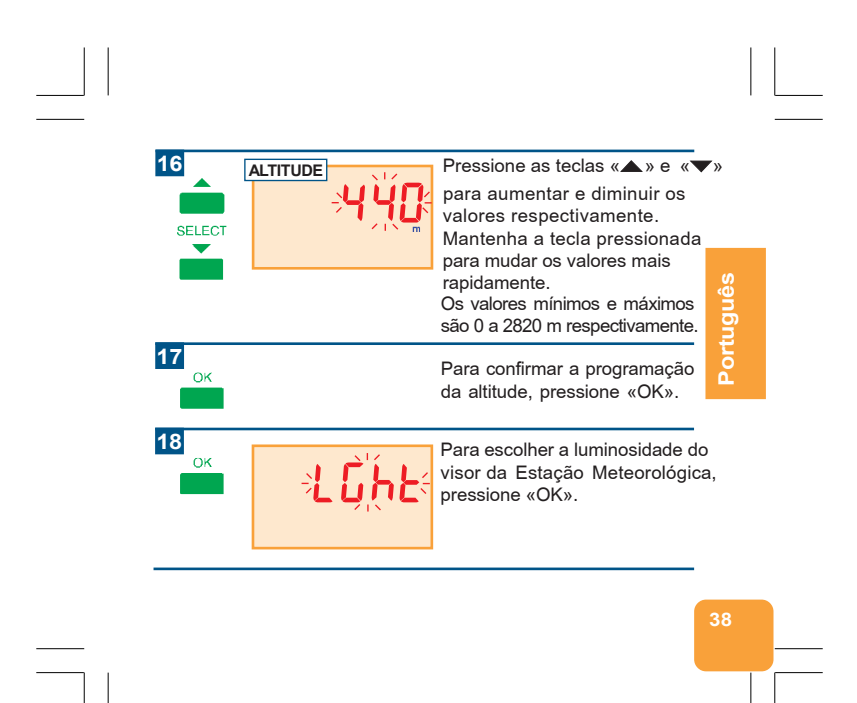

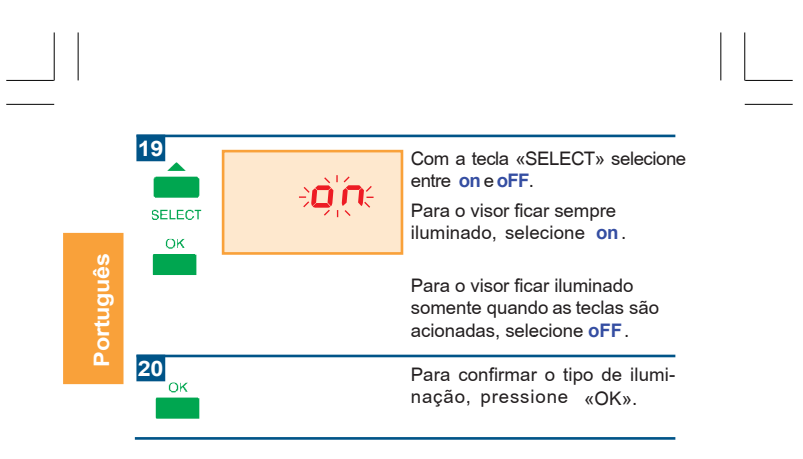

Para sair de qualquer menu sem salvar as alterações, pressione a tecla «MENU».

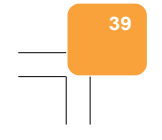

# **Funcionamento Normal**

As telas são exibidas de forma sequencial a cada 15 segundos.

Pressione o botão «OK» para fixar a tela que estiver senda exibida no momento.

Pressione «MENU» para voltar ao modo sequencial. Pressione «MENU» repetidamente para visualizar todas as telas. Sequência de telas:

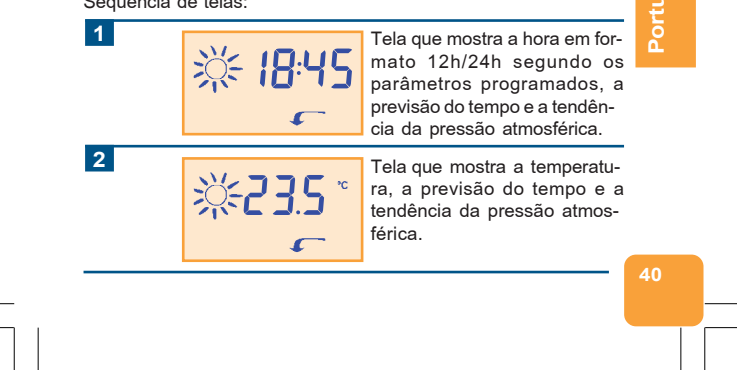

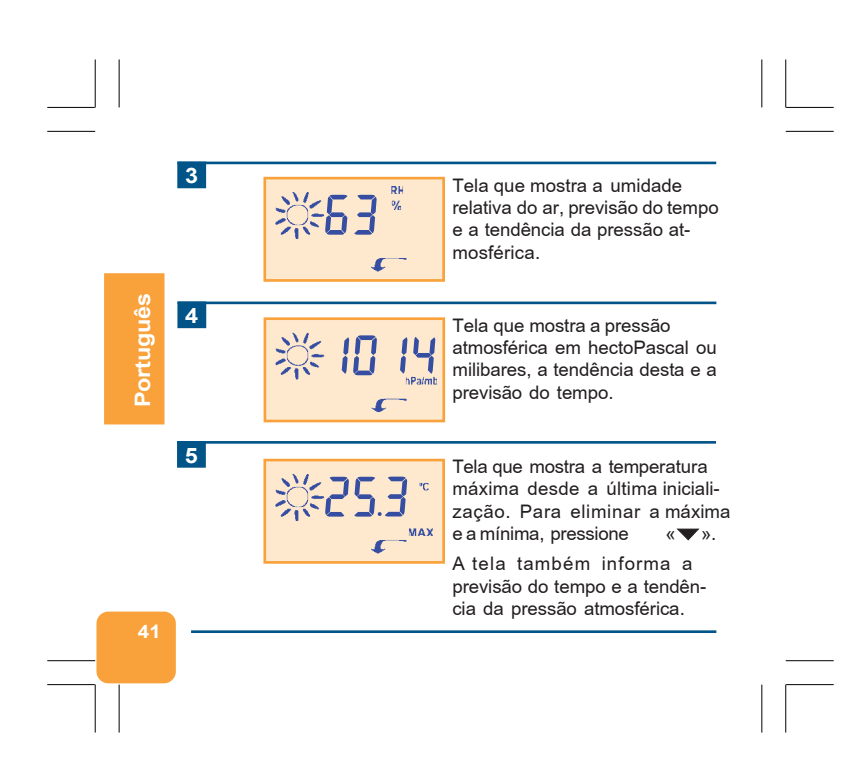

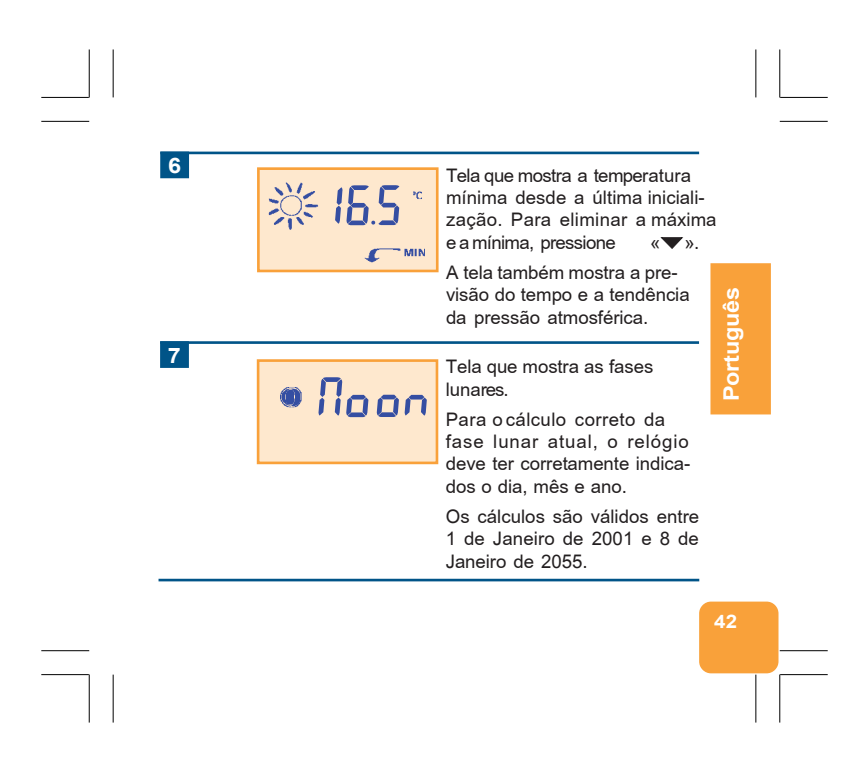

# **Fases Lunares**

As fases lunares mostradas no visor são as seguintes:

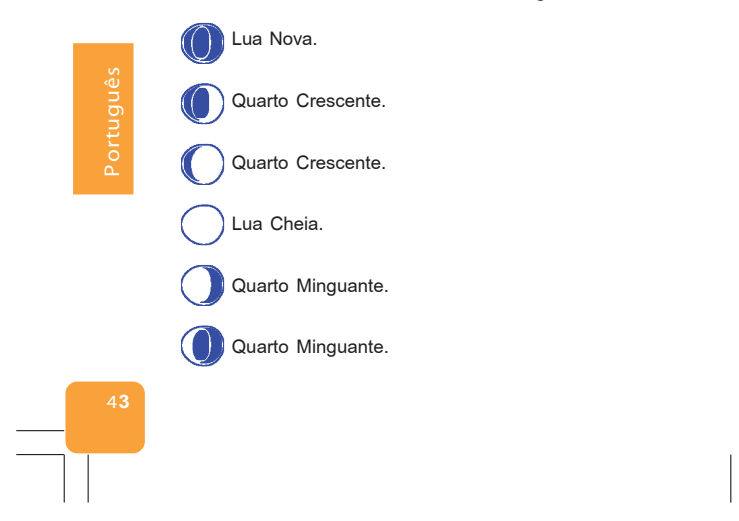

# Corte Geral

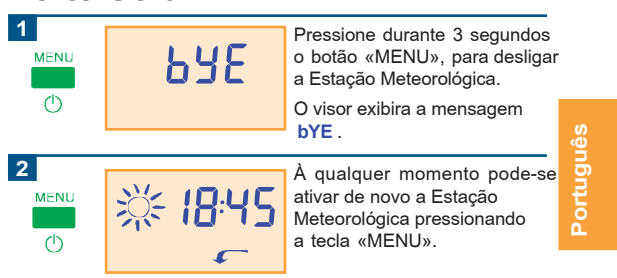

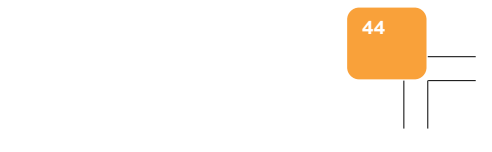

# Rel → Seleção do Relógio em 12 h. Alt → Altitude a 0 metros. Light → Iluminação em modo OFF.

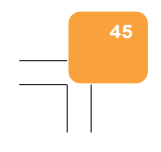

# **Características Técnicas**

| Código do produto: -3.544                                                                 |       |
|-------------------------------------------------------------------------------------------|-------|
| Denominação: Estação Meteorológica.                                                       |       |
| Memória sem alimentação de 127V~: 7 dias.                                                 |       |
| Visualização de Temperatura: 0 a 40 °C (em décimos).                                      | (0    |
| Visualização de Umidade Relativa do ar: 20 a 70%.                                         | - ě   |
| Funcionamento Otimizado:<br>10- 35 °C, 20-70 %UR, 700 a 1050 hPa/mb                       | rtugu |
| Tolerância da Leitura da Umidade Relativa do ar: 10 %                                     | 0     |
| Tolerância da Leitura da Temperatura: 5%                                                  |       |
| Tolerância da Leitura da Pressão Atmosférica: 2%                                          |       |
| Alimentação: 110V-127V~ 60Hz.                                                             |       |
| Denominação dos bornes: F (fase), N (neutro).                                             |       |
| Bornes de ligação: Capacidade máxima 1,5 mm <sup>2</sup> .                                |       |
|                                                                                           |       |
| Classe de Software: Clase A.                                                              |       |
| Marca: CE.                                                                                |       |
| Normativa: IEC 60730-2-13:2000 + IEC 60 730-1:1999<br>(3 <sup>rd</sup> Edition) + A1:2003 | 46    |
|                                                                                           |       |

# **Características Técnicas**

| Codigo do produto: -3.547                                                                    |
|----------------------------------------------------------------------------------------------|
| Denominação: Estação Meteorológica.                                                          |
| Memória sem alimentação de 230V~: 7 dias.                                                    |
| Visualização de Temperatura: 0 a 40 °C (em décimos).                                         |
| Visualização de Umidade Relativa do ar: 20 a 70%.                                            |
| Funcionamento Optimizado:<br>10- 35 °C, 20-70 %UR, 700 a 1050 hPa/mb                         |
| Tolerância da Leitura da Umidade Relativa do ar: 10 %                                        |
| Tolerância da Leitura da Temperatura: 5%                                                     |
| Tolerância da Leitura da Pressão Atmosférica: 2%                                             |
| Alimentação: 230V~ 60Hz.                                                                     |
| Denominação dos bornes: F (fase), N (neutro).                                                |
| Bornes de ligação: Capacidade máxima 1,5 mm <sup>2</sup> .                                   |
|                                                                                              |
| Classe de Software: Clase A.                                                                 |
| Marca: CE.                                                                                   |
| 47 Normativa: IEC 60730-2-13:2000 + IEC 60 730-1:1999<br>(3 <sup>rd</sup> Edition) + A1:2003 |
|                                                                                              |
|                                                                                              |
|                                                                                              |

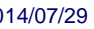

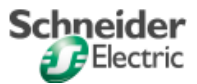

# English

# Index

| 50 |
|----|
| 52 |
| 53 |
| 54 |
| 56 |
| 57 |
| 63 |
| 66 |
| 67 |
| 68 |
| 69 |
|    |

# Installation and Connection

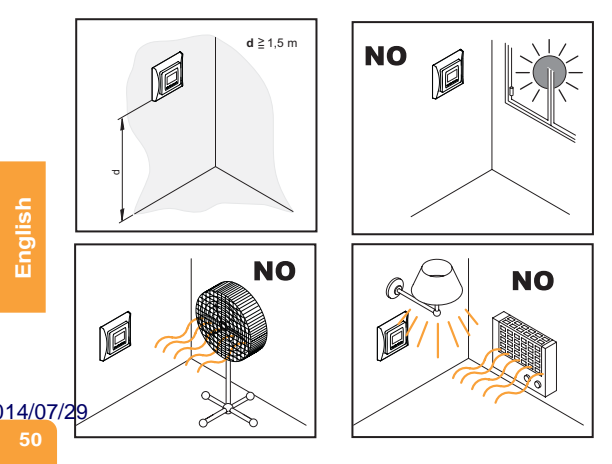

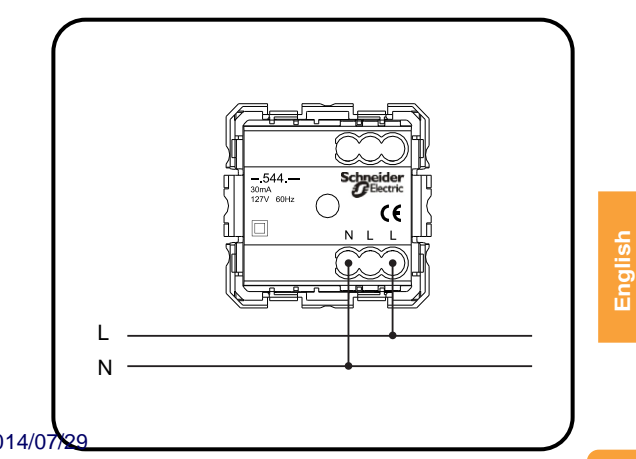

# **General Description**

The Meteorological Station is displayed on screen: time, temperature, humidity, atmospheric pressure, maximum temperature, minimum temperature, current phase of the moon and weather forecast.

The weatherstation is installed in normal conditions of temperature and humidity. It should nver be installed in saunas or cooling units.

- 1 The weather forecast is based on the evolution the atmospheric pressure. This kind of forecast has an accuracy rate of around 70% with 75% reliability, and for this reason we cannot take responsibility for any inconveniences caused by an inaccurate weather forecast. The area covered by the forecast has a radius of around 20 km - 50 km, depending on the relief of the terrain.
- 2 The symbols at the station forecast the forthcoming weather conditions, 12 - 24 hours in advance.
- **3** A "Sunny" weather forecast which covers the nighttime indicates fine, clear weather.

The user can define whether the screen should move on every 15 014/07/29

English

# **General Characteristics**

#### MENU

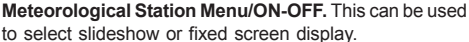

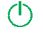

to select slideshow or fixed screen display. The Meteorological Station can be disconnected by pressing the button for over 3 seconds.

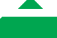

**Increase Values/SELECT.** In programming the value displayed can be increased.

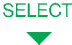

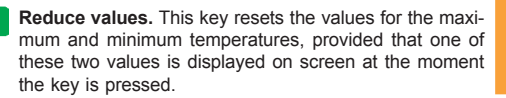

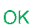

Confirm values and actions.

14/07/29

By pressing the  $\ll$  and  $\ll \gg$  for three seconds or more we will bring up the menu to set the start up time, altitude and moon phase for the equipment.

## Auto Mode Screen

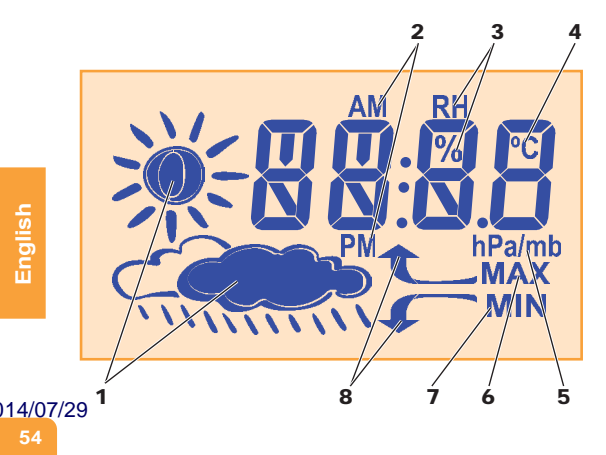

- 1 Indication of the weather forecast.
- 2 When programming a 12 hour clock, indicate if it is a.m. or p.m.
- 3 Indicate the relative humidity values %.
- 4 Indication of the temperature in °C.
- **5** Indication of the atmospheric pressure in hectoPascals / millibars.
- 6 Maximum temperature indicator.
- 7 Minimum temperature indicator.
- 8 Indicators of the atmospheric pressure tendency.

#### 14/07/29

# **First Connection**

When connecting the Meteorological Station for the first time, the screen blinks several times and the time format is then programmed: 12/24 hour clock, Hour:Minutes and Year, Day, Month.

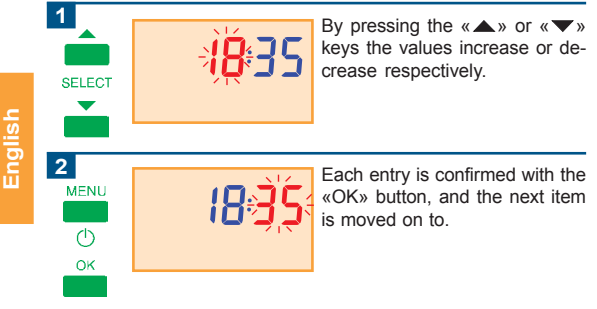

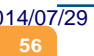

# **Parameter Programming**

|                          | Hour        | Pressing the « A » and « V »<br>keys for 3 seconds allows<br>you to program the parameters<br>for the hour, minutes, year,<br>date, month, height above sea<br>level of the Meteorological Sta-<br>tion and the screen luminosity<br>function. |
|--------------------------|-------------|----------------------------------------------------------------------------------------------------|
| <b>2</b><br>ок           |             | Press «OK» to confirm the pro-<br>grammed time.                                                                                                    |
|                          |             | Press «SELECT» to move onto the next parameter.                                                                                                    |
| 3<br>SELECT<br>014/07/29 | ҉҄҅҄҂҄ЀҊ҉Ҥ҉ | Press the «SELECT» key to se-<br>lect the time format (12 or 24<br>hour clock).                                                                                                    |

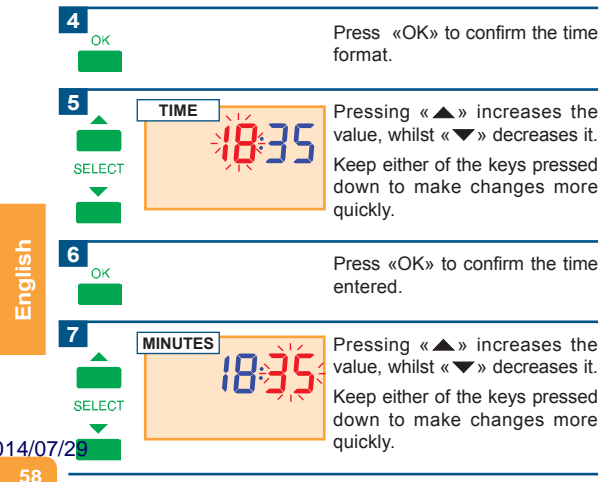

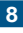

OK

Press «OK» to confirm the programmed minutes.

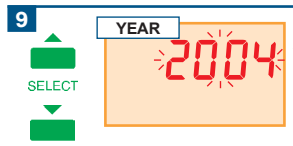

Pressing «▲» increases the value, whilst «▼» decreases it.

Keep either of the keys pressed down to make changes more quickly.

**10** ок

Press «OK» to confirm the year entered.

Pressing «▲» increases the value, whilst «▼» decreases it.

Keep either of the keys pressed down to make changes more quickly.

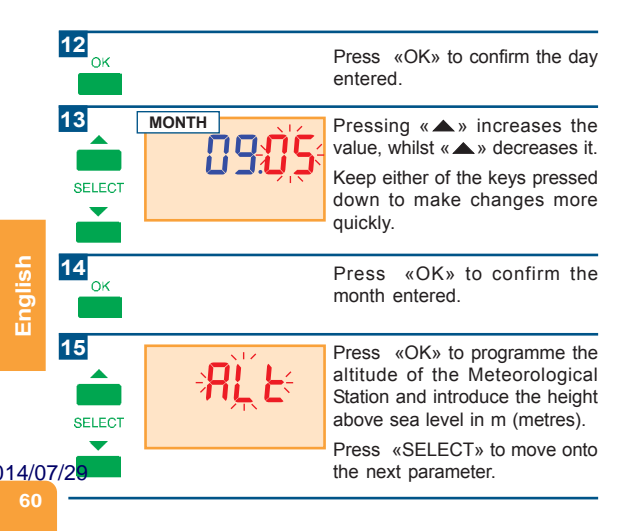

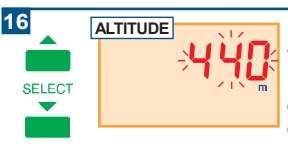

Pressing «▲» increases the value, whilst «▼» decreases it.

Keep either of the keys pressed down to make changes more quickly.

The minimum and maximum values are 0 - 2820 m respectively.

**17** ок

Press «OK» to confirm the programmed altitude.

**18** 

14/07/29

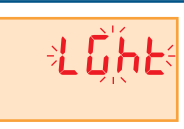

Press «OK» to choose the moon phase of the Meteorological Station.

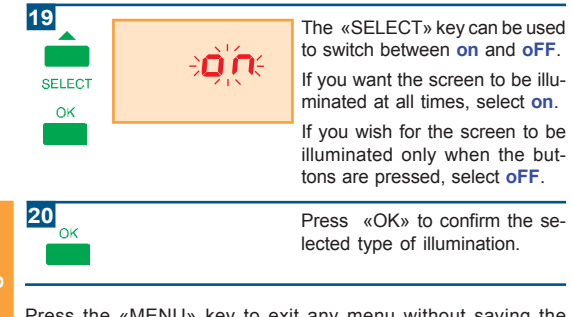

Press the «MENU» key to exit any menu without saving the changes.

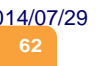

# **Normal Operation**

The screens are displayed as a slide show, moving on to the next screen every 15 seconds.

Press «OK» to stop at the screen being currently displayed.

Press «MENU» to return to slideshow mode (pressing repeatedly forces it to move on through the next screens).

The slideshow sequence is follows:

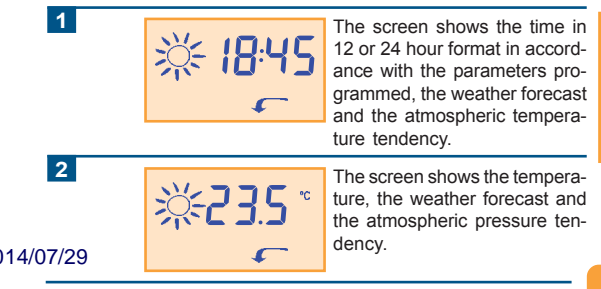

4

6

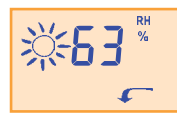

The screen shows the relative humidity, the weather forecast and the atmospheric pressure tendency.

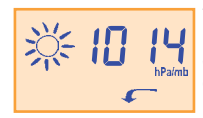

The screen shows the atmospheric pressure in hectoPascals or milibars, along with its tendency and the weather forecast.

English

14/07/29

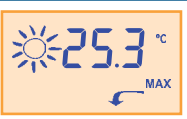

The screen shows the maximum temperature since the last startup. Press  $\langle \mathbf{\nabla} \rangle$  to delete the maximum and minimum.

The screen displays information on the weather forecast and the atmospheric pressure tendency.

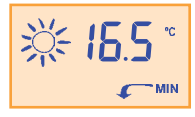

The screen shows the minimum temperature since the last start-up. Press «▼» to delete the maximum and minimum.

The screen displays information on the weather forecast and the atmospheric pressure tendency.

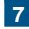

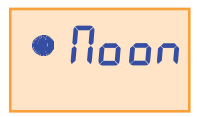

The screen shows the moon phase.

In order to correctly calculate the moon phase, the day, month and year must be correctly set in the clock.

Only values between 1st January 2001 and 8th January 2055 are valid

14/07/29

# Moon Phases

The moon phases displayed are as follows:

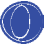

New Moon.

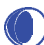

First Quarter.

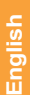

First Quarter.

Full Moon.

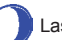

Last Quarter.

Last Quarter.

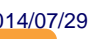

66

# **Total Disconnection**

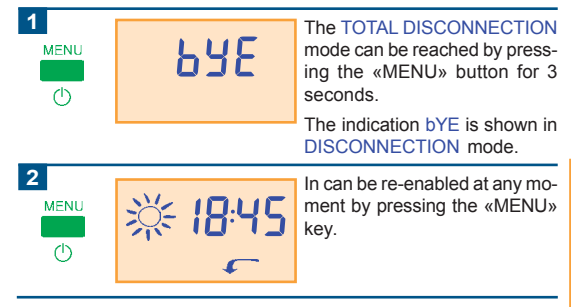

#### 14/07/29

# **Start Parameters**

| Rel  | •   | Select 12 hour clock.    |   |
|------|-----|--------------------------|---|
| Alt  | →   | Altitude at 0 metres.    | - |
| Ligh | t → | Ilumination in OFF mode. | - |

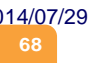

### **Technical Characteristics**

 

 Number of article: -3.544.-- 

 Name: Meteorological Station.

 Memory without 127V power supply: 7 days.

 Temperature Display: 0 - 40 °C (up to one decimal point).

 Relative Humidity Display: 20 to 70%.

 Optimal Operation:

 10- 35 °C, 20-70 %HR, 700 a 1050 hPa/mb

 Tolerance of Relative Humidity Reading: 10 %

 Tolerance of Temperature Reading: 5%

 Tolerance of Atmosferica Pressure Reading: 2%

 Connection: 110V-127Vac 60Hz.

 Terminals: L (live), L (live), N (neutral).

 Connection terminals: Max. capacity 1 x AWG 14 (2.08mm²)

 Software Class: Class A.

 Marking: CE.

 Regulation: IEC 60730-2-13:2000 + IEC 60 730-1:1999 (3" Edition) + A1:2003

# **Technical Characteristics**

|            |            | Number of a                         | ticle: -3.547                                                                  |
|------------|------------|-------------------------------------|--------------------------------------------------------------------------------|
|            |            | Name: Meteo                         | rological Station.                                                             |
|            |            | Memory with                         | out 230V power supply: 7 days.                                                 |
|            |            | Temperature                         | Display: 0 - 40 °C (up to one decimal point).                                  |
|            |            | <b>Relative Hum</b>                 | idity Display: 20 to 70%.                                                      |
|            |            | <b>Optimal Ope</b><br>10- 35 °C. 20 | <b>ration:</b><br>-70 %HR, 700 a 1050 hPa/mb                                   |
|            | -          | Tolerance of                        | Relative Humidity Reading: 10 %                                                |
|            | <u>.</u> 0 | Tolerance of                        | Temperature Reading: 5%                                                        |
| <u>[</u> ] |            | Tolerance of                        | Atmosferica Pressure Reading: 2%                                               |
| ů.         | ш          | Connection:                         | 230Vac 60 Hz.                                                                  |
|            |            | Terminals: L                        | (live), L (live), N (neutral).                                                 |
|            |            | Connection t                        | erminals: Max. capacity 1 x AWG 14 (2.08mm <sup>2</sup> )                      |
|            |            |                                     |                                                                                |
|            |            | Software Cla                        | ss: Class A.                                                                   |
|            |            | Marking: CE.                        |                                                                                |
|            | 70         | Regulation:                         | IEC 60730-2-13:2000 + IEC 60 730-1:1999<br>(3 <sup>rd</sup> Edition) + A1:2003 |
|            |            |                                     |                                                                                |
|            |            |                                     |                                                                                |
|            |            |                                     |                                                                                |
|            |            |                                     |                                                                                |

#### 14/07/29

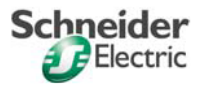

014/07/29 AAV5737701 - 01